## Quick-Start Procedure

Many applications can be quickly commissioned using the AC Tune Test to automatically configure the drive to the motor and load. For complete instructions, consult the User's Guide.

1 Install and wire the drive according to the instructions in the User's Guide.

For keypad control of the motor, jumper "Run Enable" (TB1-22) with Logic Common (TB1-21).

For added safety, a normally closed push button should be connected between "No External Fault" (TB1-12) and Logic Common (TB1-11).

Get motor nameplate information. The AC Tune Test will request these values:

- motor current motor frequency motor speed
- motor voltage

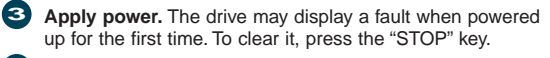

## 4 If using a pulse generator, enter the PG size in "MOTOR PPR" (P604). Cycle the power afterwards.

- 6 Run the AC Tune Test.
  - From the Operator Menus,
  - Press the "Prog" key to access the parameter menus · Press the "Status/Menu" key until the Tune Parameter Menu heading is displayed
  - Press the up arrow key to display the parameters
  - Press the up/down arrow keys as necessary to select "AC TUNE" (P600)
  - Press the "Edit" key to edit the value
  - Press the down arrow key to change to E(nable)
  - · Press the "Edit" key to accept the value and begin the test
  - · Follow the prompts until the test is complete

To abort the test at any time (and turn the drive off), press the "Status/Menu" key To continue with the test, press the "Edit" key

To skip a test, press the down arrow key

6 After the test is complete, verify drive operation by running or jogging the motor. Transducerless drives may need to be rephased. Set up the remaining application parameters.

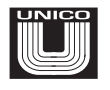

CAUTION

Portions of the

drive the motor with torque

The motor must

be able to move

freely in both

to avoid any possibility of

directions. Use

extreme caution

injury or equip-

ment damage.

AC Tune Test

commands.

## UNICO, LLC.

| <b>Corporate Offices</b><br>Voice:<br>Fax:                    | 262.886.5678<br>262.886.8396 |
|---------------------------------------------------------------|------------------------------|
| <b>Technical Support</b><br>8 am to 5 pm CST:<br>After hours: | 262.884.1444<br>262.886.3050 |
| Spares & Repairs                                              | 262.886.8365                 |

1100.41 6/98

1100/1105

**Flux Vector AC Drive Reference Sheet** 

Standard Version

## Menu/Keypad Functions

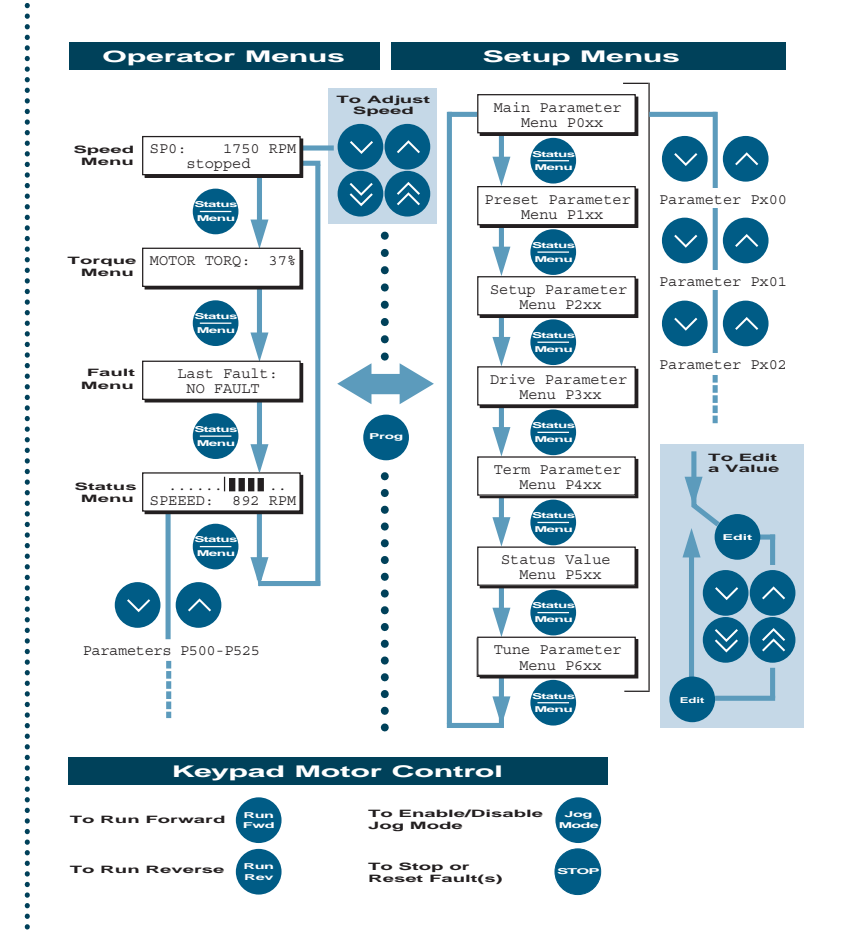